# 科技查新提交流程

### 一、科技查新平台注册

搜索安徽医科大学图书档案馆网站(http://lib.ahmu.edu.cn/), 登
 录后点右上角: 查新站(Y06)

| <b>安级留和</b><br>ANHUI MEDICAL U                                                           | ▶大客 圖<br>NIVERSITY LIBRAI            | 書 A<br>RY AND AF |      | 館    | 首页 个人图书馆 下载中心 医学中心 查                                                                                                    | 新站 (Y06)                                                                         |
|------------------------------------------------------------------------------------------|--------------------------------------|------------------|------|------|----------------------------------------------------------------------------------------------------|----------------------------------------------------------------------------------|
| Search           馆藏目录 资源发现 中           请输入检索词           ●题名 〇责任者 〇标准编码 〇                 | 文数据库 外文数据库<br>○出版者 ○ 索书号             | 谷歌学术             | 站内搜  | 索    |                                                                                                    |                                                                                  |
| <ul> <li>キャ信報況</li> <li>・本信報況</li> <li>・ は含布局</li> <li>・ 入信须知</li> <li>・ 读者手册</li> </ul> | • 机构设置<br>• 开放时间<br>• 借阅规则<br>• 馆长信箱 | 读者服务             | 电子资源 | 文检教学 | <ul> <li>图书档案馆部署新学期工作</li> <li>·洪静芳春节前走访慰问图书档案馆在馆学生</li> <li>图书馆举办科学管理体重健康讲座</li> <li>&gt; 書报频传 我校师生在五项活动中获奖</li> <li>图书馆成功举办2024秋季 "科研1/\B<sup>1</sup>"系.</li> <li>•张磊率队前往杭州上海两地图书馆考察调研</li> </ul> | 2025-02-<br>2025-01-<br>2025-01-<br>2025-01-<br>2025-01-<br>2025-01-<br>2024-12- |

## 2. 点击"<mark>安徽医科大学科技查新工作站</mark>"

安徽医科大学科技查新工作站

#### 查新站简介:

安徽医科大学科技查新工作开始于1985年,2003年被安徽省教育厅指定为省内生物医学课题查新、成果鉴定定点查询单位,2014年安徽医科大学成功获批教育部科技查新站(医学类,编号Y06),是安徽省唯一的一所教育部医学类科技查新工作站。

3. 点击注册新用户(注册后会收到手机短信提醒通过)后,再登录,

如已有账户的可以直接登录。

|         | 账号登录     |          |
|---------|----------|----------|
| A 手机号码  |          |          |
| 请输入手机号码 |          |          |
| 品 密码    |          | Ø        |
| 请输入密码   |          | 忘记密码? 注册 |
|         | 登录       |          |
|         | 统一身份认证登录 |          |

## 二、科技查新委托

1. 登录后选择"<mark>科技查新</mark>",点击"<mark>进入</mark>"。

|        |    | 信息发布                                                    |
|--------|----|---------------------------------------------------------|
| 园 查收查引 | 进入 | 查收查引系统增加ESI基本科学指标是否检索往期数据的配置项 功能升级<br>增加ESI往期高被引,热点论文报告 |
| ◎ 科技查新 | 进入 | 查收查引新版页面增加查看疑似引文功能系统升级                                  |

2. 选择"<mark>我的查新</mark>",点击"<mark>新建查新</mark>"后根据情况选择<mark>查新范围</mark>。

| ④ 安徽医科大学          |                                                                                                    |          | Ф 🛟 🚯 🕅    |
|-------------------|----------------------------------------------------------------------------------------------------|----------|------------|
| A 个人中心 く < 図 我的查新 | 关键词: [请输入 委托编号: ]请输入                                                                                                    |          | 重置 查询 展开 ∨ |
| 日 我的咨询            |                                                                                                    |          | + 新建查新     |
|                   | 序号 委托編号  章 委托人  提交封阅  章  邀長状态  童新范围  任务概要                                                                                                    | 受理员 查 进度 | 操作         |
|                   | and the second second sec |          |            |
|                   | 新建查新 ×                                                                                                    | ,        |            |
|                   | * 查新范围: 💿 国内 💿 国外 💿 国内外                                                                                                    |          |            |
|                   | 取消 确定                                                                                                    |          |            |

填写科技查新委托书,必填项包括委托方信息、取报告时间、查新目的、查新点、关键词、科学技术要点、支付方式、取报告方式。填写完成后点击提交(带\*为必填项)。

教育部科技查新工作站(Y06)

科技查新委托书

| 大部方口分析 |                | *中文: [ 请输入 |             |       |      |     |  |
|--------|----------------|------------|-------------|-------|------|-----|--|
| I      | <b>王</b> 初以日名称 | 英文: 国内查新略  |             |       |      |     |  |
|        | * 单位名称         | 「清輸入       |             |       |      |     |  |
| 委      | * 通信地址         | (省/市/区     | ∨ 〔详細       | ittul | 邮政编码 | 请输入 |  |
| 托<br>方 | * 负责人 🕄        | 请输入        | * 电话或手<br>机 | 请输入   | * 邮箱 | 请输入 |  |
|        | * 联系人 🙁        | 请输入        | * 电话或手<br>机 | 请输入   | * 邮箱 | 清输入 |  |

| * 一、查新目的                                                                                                    |                                                                                                    |                                                                                                    |                                                                                      |                                                                                                    |
|----------------------------------------------------------------------------------------------------|----------------------------------------------------------------------------------------------------|----------------------------------------------------------------------------------------------------|--------------------------------------------------------------------------------------|----------------------------------------------------------------------------------------------------|
| <ul> <li>查新报告用途:</li> <li>修</li> <li>* 查新范围: ●</li> <li>* 用户来源: ●</li> <li>* 立项查新: ●</li> <li>* 立项查新: ●</li> <li>* 成果查新: ●</li> </ul>                                                                                                    | ■<br>清輸入<br>例: 安徽省重点科研项目立项,山<br>国内 国外 国内外<br>校内 校外<br>博士开题 申报项目 =<br>真一项!<br>成果鉴定 验收结题 ::                                                                                                    | 西省交通厅科技项目验收,或上海市科学技术奖申<br>专利申请 ] 其他<br>奖励申报 ] 其他                                                                                                    | 授等                                                                                   |                                                                                                    |
| * 查新类型: 〇<br>* <b>一 杏新占</b> (                                                                                                    | 省部级及以上 ○ 省部级及以                                                                                                    | 7                                                                                                    |                                                                                      |                                                                                                    |
| 序号 查                                                                                                    | 新点                                                                                                    |                                                                                                    |                                                                                      | 操作                                                                                                    |
| 1                                                                                                    | 测试                                                                                                    |                                                                                                    |                                                                                      | 删除                                                                                                    |
|                                                                                                    |                                                                                                    | + 添加查新点                                                                                                    |                                                                                      |                                                                                                    |
| 序号                                                                                                    | 中文关键词                                                                                                    | 英文关键词                                                                                                    |                                                                                      | 操作                                                                                                    |
| 1                                                                                                    | 测试                                                                                                    | 请输入                                                                                                    |                                                                                      | 删除保存                                                                                                    |
|                                                                                                    |                                                                                                    | + 添加关键词                                                                                                    |                                                                                      |                                                                                                    |
| 立项类: 概述<br>鉴定/验收类:<br>学技术水平的<br>报奖类: 项目<br>开发类 (产品)                                                                                                    | 项目的国内外背景,拟研究的主<br>概要说明项目研究背景,介绍项<br>数据和量化指标等。<br>的国内外背景、基本原理和技术<br>、技术): 简述其用途、功能。                                                                                                    | 要技术内容及拟解决的问题,将达到的具体目标、<br>短目的主要技术特征,已完成项目与现有同类研究、<br>指标、与同类研究相比项目达到的水平、产生的经<br>介绍能反映其技术水平的主要工艺(技术组合)、                                                                                     | 水平等。<br>技术、工艺相比所具有的新<br>济效益和社会效益、推广应<br>成分、性能指标等数据,与                                 | 新颖性所在,主要创新点,体现<br>(用前景等。<br>)国内外同类产品的对比,项目(                                                                                   |
| <ul> <li>□ (如果: 概述 鉴定/验收类: "要还/验收类: 学技术水平的)<br/>报奖类:项目:<br/>开发类(产品)</li> <li>① (1)校内经:</li> <li>○ (1)校内经:</li> <li>○ (2)安徽医:</li> <li>* 3.取报告方式(</li> <li>○ 自取 ○ 快</li> </ul>                                                                                                    | 项目的国内外背景,积研究的主<br>概要说明项目研究背景,介绍项<br>数据和量化指标等。<br>的国内外背景、基本原理和技术<br>、技术):简述其用途、功能,<br>、中试、产业化等)及效益。<br>费转账(校内直接转账,无发票)<br>科大学缴费平台(可使用支付主、<br>(仅供查新机构参考,具体还需跟<br>*递                                          | 要技术内容及我解决的问题,将达到的具体目标。<br>是目的主要技术特征,已完成项目与现有同类研究。<br>指标、与同类研究相比项目达到的水平、产生的经<br>介绍能反映其技术水平的主要工艺(技术组合)、<br>《微信现场归码支付)<br>查新员商量协调)                                                           | 水平等。<br>技术、工艺相比所具有的辞<br>济效益和社会效益、推广应<br>成分、性能指标等数据,与                                 | 新颖性所在,主要创新点,体现<br>(用前景等。<br>/国内外同类产品的对比,项目)                                                                                   |
| <ul> <li>□ (如果: 概述 鉴定/验收类: "要还/验收类: 学技术水平的 报表类: 项目 开发类 (产品的规模 (小试)</li> <li>○ (1) 校内经(○) (2) 安徽医(* 3.取报告方式)</li> <li>○ 自取 ○ 快</li> <li>* 自取地址: ○</li> </ul>                                                                                                    | 项目的国内外背景,积研究的主<br>概要说明项目研究背景,介绍项<br>数据和量化指标等。<br>的国内外背景、基本属理和技术<br>、技术):简述其用途、功能,<br>、中试、产业化等)及效益。<br>费转账(校内直接转账,无发票)<br>科大学缴费平台(可使用支付主、<br>(仅供查新机构参考,具体还需跟<br>"递<br>安徽省合肥市蜀山区梅山路81号;                      | 要技术内容及拟解决的问题,将达到的具体目标。<br>时的主要技术特征,已完成项目与现有同类研究。<br>指标、与同类研究相比项目达到的水平、产生的经<br>介绍能反映其技术水平的主要工艺(技术组合)、<br>微信现场归码支付)<br>查新员商量协调)<br>安徽医科大学图书馆5楼参考咨询部(数育部科技查新。                                | 水平等。<br>技术、工艺相比所具有的转<br>济效益和社会效益、推广应<br>成分、性能指标等数据,与                                 | 新颖性所在,主要创新点,体现<br>用前景等。<br>1国内外同类产品的对比,项目1                                                                                    |
| <ul> <li>□ (如果: 概述</li> <li>鉴定/验收类: "要找</li> <li>" (如果: "你说我你帮助</li> <li>按大米、项目</li> <li>开发类(产品</li> <li>的规模(小试</li> <li>① (1)校内经:</li> <li>① (2)安徽医:</li> <li>* 3.取报告方式(</li> <li>① 自取</li> <li>(2)安徽医:</li> <li>* 4.1</li> <li>* (1)</li> <li>○ (1)</li> <li>○ (1)</li> <li>○ (1)</li> <li>○ (1)</li> <li>○ (2)</li> <li>○ (2)</li> <li></li></ul> | 项目的副内外背景,积研究的主<br>概要说明项目研究背景,介绍项<br>数据和量化指标等。<br>的国内外背景、基本原理和技术<br>、大术): 简述其用途、功能,<br>、中试、产业化等)及效益。<br>费转账(校内直接转账,无发票)<br>科大学缴费平台(可使用支付宝、<br>(仅供查新机构参考,具体还需跟)<br>吃递<br>支缴省合肥市蜀山区梅山路81号;                    | 要技术内容及拟解决的问题,将达到的具体目标。<br>目的主要技术持征,已完成项目与现有同类研究。<br>指标、与同类研究相比项目达到的水平、产生的经<br>介绍能反映其技术水平的主要工艺(技术组合)、<br>微信现场归码支付)<br>查新员商量协调)<br>安徽医科大学图书馆5楼参考咨询部(数育部科技查新;<br>勾各执一份。                      | 水平等。<br>技术、工艺相比所具有的转<br>济效益和社会效益、推广应<br>成分、性能指标等数据。与<br>工作站<br>工作站                   | 新颜性所在, 主要创新点, 体现<br>(用前景等。<br>「國内外同类产品的对比, 项目<br>(Y06<br>签字):<br>三月日                                                          |
| <ul> <li>□ (如果: 概述 鉴定/验收类: "要找 术 平的 报表类: 项目 开发类 (产品 的规模 (小试</li> <li>○ (1) 校内经:</li> <li>○ (1) 校内经:</li> <li>○ (2) 安徽 (2) 安徽 (2) 安徽 (2) 安徽 (2) 安徽 (2) 安徽 (2) 安徽 (2) 安徽 (2) 安徽 (2) 安徽 (2) 安徽 (2) 安徽 (2) 安徽 (2) 安徽 (2) 安徽 (2) 安徽 (2) 安徽 (2) 安徽 (2) 安徽 (2) 安徽 (2) 安徽 (2) 安徽 (2) 安徽 (2) (2) 安徽 (2) (2) (2) (2) (2) (2) (2) (2) (2) (2)</li></ul>                                                                                                    | 项目的国内外背景,视研究的主<br>概要说明项目研究背景,介绍项<br>数据和量化指标等。<br>的国内外背景、基本原理和技术<br>、技术):简述其用途、功能、<br>、中试、产业化等)及效益。<br>费转账(校内直接转账,无发票)<br>科大学缴费平台(可使用支付主、<br>(仅供查新机构参考,具体还需跟<br>%递<br>安徽省合肥市蜀山区梅山路81号;                      | 要技术内容及我解决的问题,将达到的具体目标。<br>阳的主要技术特征,已完成项目与现有同类研究。<br>指标、与同类研究相比项目达到的水平、产生的经<br>介绍能反映其技术水平的主要工艺(技术组合)、<br>徽信现场归码支付)<br><b>查新员商量协调)</b><br>安徽医科大学图书馆5楼参考咨询部(教育部科技查新)<br>构各执一份。               | 水平等。<br>技术、工艺相比所具有的转<br>济效益和社会效益、推广应<br>成分、性能指标等数据。与<br>工作站)<br>查新单位<br>查新单位<br>百期:年 | 新颜性所在, 主要创新点, 体现<br>(用前层等。<br>国内外同类产品的对比, 项目<br>(Y06<br>签字):<br>三月日<br>复制为新任务 暂存                                              |
| □ 顶卖: 概述<br>鉴定/验收类: "受法<br>学技术术平的<br>报表类: 项目<br>开发类(产品<br>的规模(小试<br>○ (1) 校内经<br>○ (2) 安徽医<br>* 3.取报告方式(<br>○ 自取 ○ 依<br>* 自取地址: ○           * 3.取报告方式(<br>○ 自取 ○ 依<br>* 自取地址: ○           本委托书一式两<br>委托单位:<br>委託人:           日期: 年月日                                                                                                    | 项目的国内外背景,科研究的生<br>概要说明项目研究背景,介绍项<br>数据和量化指标等。<br>的国内外背景、基本原理和技术<br>、大术): 简述其用途、功能、<br>、中试、产业化等)及效益。<br>费转账(校内直接转账,无发票)<br>科大学缴费平台(可使用支付主、<br>(仅供重新机构参考,具体还需跟<br>碰<br>安徽省合肥市蜀山区梅山路81号;<br>5份,签字有效,委托方及重新机构  | 要技术内容及我解决的问题,将达到的具体目标。<br>阳的主要技术特征,已完成项目与现有同类研究、<br>指标、与同类研究相比项目达到的水平、产生的经<br>介绍能反映其技术水平的主要工艺(技术组合)、<br>微信现场归码支付)<br>查新员商量协调)<br>安慰医科大学图书馆5楼参考咨询部(数育部科技查新<br>构备执一份。                       | 水平等。<br>技术、工艺相比所具有的转<br>济效益和社会效益、推广应<br>成分、性能指标等数据。与<br>工作站。                         | 新颜性所在, 主要创新点, 体现<br>(用前层等。<br>(国内外同类产品的对比, 项目)<br>: 数育部科技直新工作站(Y06<br>签字):<br>= 月日<br>复制为新任务 暂存                               |
| <ul> <li>□ (如果: 概述 鉴定/验收美: "受法"、"项目<br/>定/验收美: "项目<br/>开发美 (产品<br/>的规模 (小试</li> <li>○ (1) 校内经授<br/>○ (2) 安徽版匠<br/>* 3.取报告方式</li> <li>○ 自取 ○ (快<br/>* 自取地址: ○</li> <li>○ 有助 ○ (快<br/>* 自取地址: ○</li> <li>○ 有助 ○ (快<br/>* 自取地址: ○</li> <li>○ 有助 ○ (快<br/>* 有助 ○ (快<br/>* 有助 ○ (中))</li> <li>○ (1) 校内经授<br/>○ (2) 安徽版匠<br/>* 3.取报告方式</li> <li>○ (2) 安徽版匠<br/>* 3.取报告方式</li> <li>○ (1) 校内经授<br/>○ (2) 安徽版匠<br/>* 3.取报告方式</li> <li>○ (1) 校内经授<br/>○ (2) 安徽版匠<br/>* 3.取报告方式</li> <li>○ (1) 校内经授<br/>○ (2) 安徽版匠<br/>* 3.取报告方式</li> <li>○ (1) 校内经授<br/>○ (2) 安徽版匠<br/>* 3.取报告方式</li> <li>○ (1) 校内经授<br/>○ (2) 安徽版匠<br/>* 3.取报告方式</li> <li>○ (1) 校内经授<br/>○ (2) 安徽版匠<br/>* 3.取报告方式</li> <li>○ (1) 校内经授<br/>○ (2) 安徽版匠<br/>* 3.取报告方式</li> <li>○ (1) 校内经授<br/>* 3.取报告方式</li> <li>○ (1) 校内经授<br/>* 3.取报告方式</li> <li>○ (1) 校内经授<br/>* 3.取报告方式</li> <li>○ (1) 校内经授<br/>* 3.取报告方式</li> <li>○ (1) 校内经授<br/>* 3.取报告方式</li> <li>○ (1) 校内经授<br/>* 3.取报告方式</li> <li>○ (1) 校内经授<br/>* 3.取报告方式</li> <li>○ (1) 校内经授<br/>* 3.取报告方式</li> <li>○ (1) 校内经授<br/>* 3.取报告方式</li> <li>○ (1) 校内经授<br/>* 3.取报告方式</li> <li>○ (1) 校内经授<br/>* 3.取报告方式</li> <li>○ (1) 校内经授<br/>* 3.取报告方式</li> <li>○ (1) 校内经<br/>* 3.取报告方式</li> <li>○ (1) 校内经<br/>* 3.取任<br/>* 4. <b>1</b>, <b>1</b>, <b>1</b>, <b>1</b>, <b>1</b>, <b>1</b>, <b>1</b>, <b>1</b>,</li></ul>                                                                                                    | 项目的副内外背景,积研究的生<br>概要说明项目研究背景,介绍项<br>数据和量化指标等。<br>的国内外背景、基本原理和技术<br>、技术): 简述其用途、功能、<br>、中试、产业化等)及效益。<br>费转账(校内直接转账,无发票)<br>科大学级费平台(可使用支付主、<br>(仅供查新机构参考,具体还需跟<br>碰<br>安徽省合肥市蜀山区梅山路81号;<br>5份,签字有效,委托方及查新机构  | 要技术内容及我解决的问题,将达到的具体目标。<br>阳的主要技术特征,已完成项目与现有同类研究。<br>指标、与同类研究相比项目达到的水平、产生的经<br>介绍能反映其技术水平的主要工艺(技术组合)、<br>《微信现场归码支付)<br>查新员商量协调)<br>安徽医科大学图书馆5楼参考咨询部(数育部科技查新<br>勾各执一份。<br>望 显 示 为 " 待 审 " 。 | 水平等。<br>技术、工艺相比所具有的转<br>济效益和社会效益、推广应<br>成分、性能指标等数据。与<br>工作站)                         | 新颜性所在, 主要创新点, 体现<br>(用前展等。<br>画内外同类产品的对比, 项目1<br>(Y06<br>签字):<br>三月日<br>(知为新任务) 暂存<br>(1) (1) (1) (1)                         |
| 立顶类: 概述<br>鉴定/验收类: 项目<br>开发类(产品<br>的规模(小试<br>① (1) 校内经<br>② (2) 安徽匮<br>* 3.取报告方式<br>④ 自取 ○ 快<br>* 自取地址: ●<br>本委托书一式两<br>委托书一式两<br>委托书一式两<br>委托书①:<br>日期: 年月日<br>华颜医科大学<br>次中心 ~ 。<br>徽画新<br>四四時間                                                                                                    | 项目的副内外背景,科研究的生<br>概要说明项目研究背景,介绍项<br>数据和量化指标等。<br>的国内外背景、基本原理和技术<br>、技术):简述其用途、功能、<br>、中试、产业化等)及效益。<br>费转账 (校内直接转账,无发票)<br>科大学缴费平台 (可使用支付主、<br>(仅供查新机构参考,具体还需跟<br>碰<br>安徽省合肥市蜀山区梅山路81号;<br>5份,签字有效,委托方及查新机构 | 要技术内容及我解决的问题,将达到的具体目标。<br>阳的主要技术特征,已完成项目与现有同类研究。<br>指标、与同类研究相比项目达到的水平、产生的经<br>介绍能反映其技术水平的主要工艺(技术组合)、<br>《微信现场归码支付)<br>查新员商量协调)<br>安徽医科大学图书馆5楼参考咨询部(数育部科技查新<br>句客执一份。                      | 水平等。<br>技术、工艺相比所具有的转<br>济效益和社会效益、推广应<br>成分、性能指标等数据。与<br>工作站。                         | 新頭性所在, 主要创新点, 体现<br>(用前层等。<br>(国内外同类产品的对比, 项目は<br>(Y06<br>签字):<br>ま月日<br>(1)<br>(1)<br>(1)<br>(1)<br>(1)<br>(1)<br>(1)<br>(1) |

### 三、受理及缴费

进入待审后,查新员会根据工作安排逐个受理查新并告知费用,请保 持电话畅通!

缴费方式:

校内转账:图书信息检索(账户名称) 3201001703(项目编号),
 转账后凭校内转账单(盖章)领取报告。

2. 使用**安徽医科大学综合收费及自助开票系统**缴费, 使用说明如下:

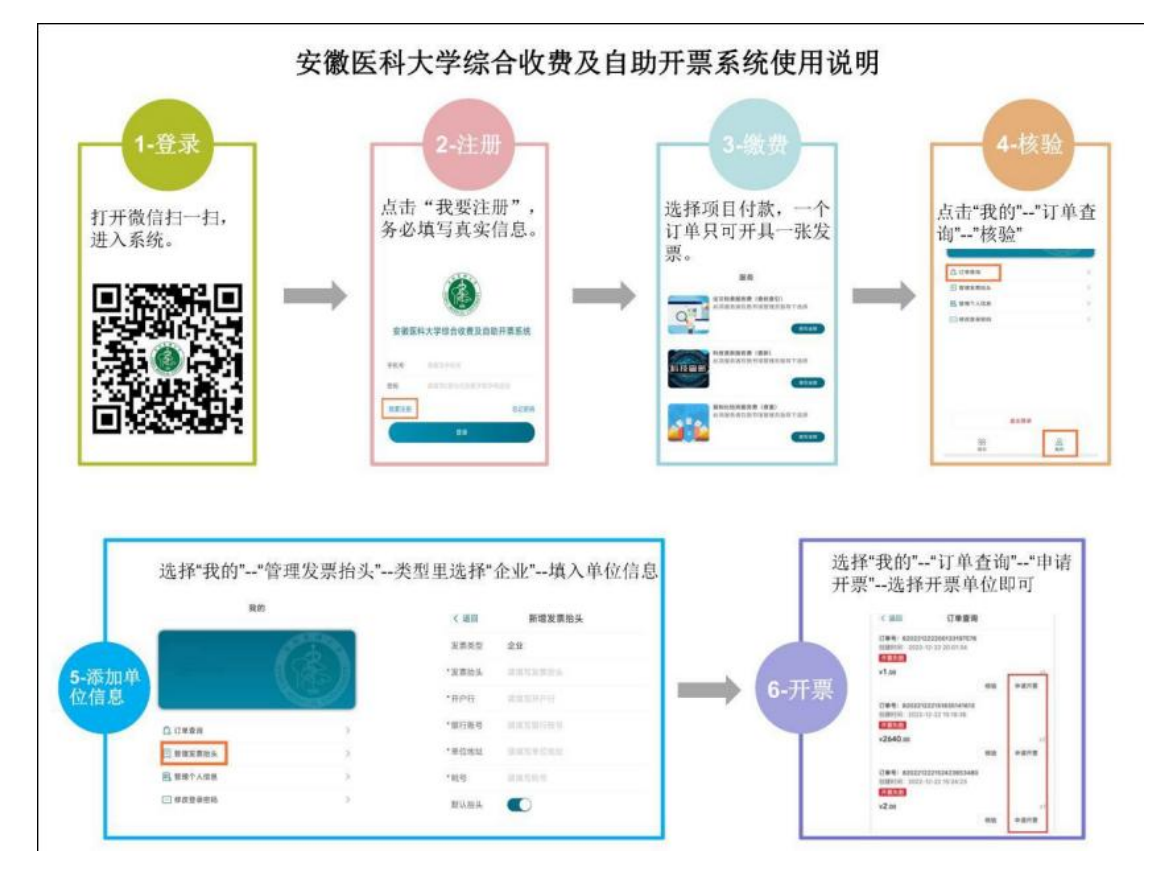

查新站联系电话: 0551-65167250